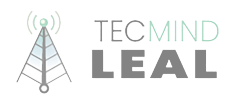

## Guía rapida SIOC

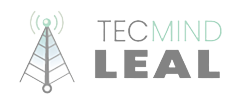

## Crear personal

1.- Ingresar al sistema con usuario y contraseña con perfil habilitado (SYSOP, GERENTE ADMINISTRATIVO, GERENTE OPERATIVO o CEO)

| $\leftarrow \   \rightarrow \   {\bf G}$                                                                                                    | O A https://sioc.tecmindleal.com/login.html                                                                                                    |                              | * ☆   | 9 | 0 🐹 = |
|----------------------------------------------------------------------------------------------------|----------------------------------------------------------------------------------------------------|------------------------------|-------|---|-------|
|                                                                                                    |                                                                                                    |                              |       |   |       |
|                                                                                                    |                                                                                                    |                              |       |   |       |
| -                                                                                                    |                                                                                                    |                              |       |   |       |
|                                                                                                    |                                                                                                    | Iniciar sesión               | 1000  | - |       |
| 100 C                                                                                                    |                                                                                                    | USUARIO                      |       |   |       |
| Concession in which the Party number of the Party number of the Pa |                                                                                                    | PASSWORD                     |       |   | 1     |
| 1000                                                                                                    | -                                                                                                    | ENTRAR                       | -     |   |       |
|                                                                                                    |                                                                                                    | Recuperar password? clic acá |       |   |       |
| -                                                                                                    | and the second second se |                              | 1.1.1 |   | -     |
| -                                                                                                    |                                                                                                    | -                            |       |   |       |
|                                                                                                    |                                                                                                    |                              |       |   |       |

2.- Ubicar en el menú de la izquierda la opción Personal

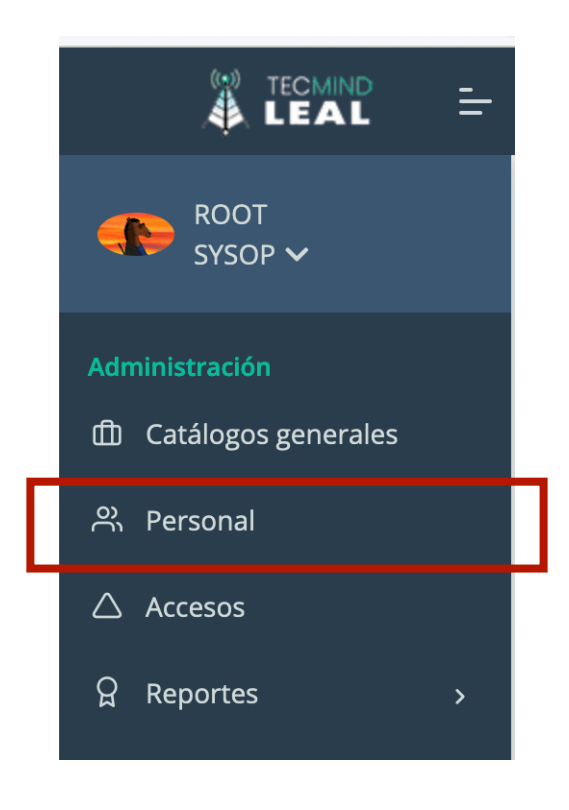

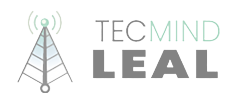

3.- Ubicar el botón + Nuevo y dar clic

|                               | - |          |                               |                                                                                                    |   |
|-------------------------------|---|----------|-------------------------------|----------------------------------------------------------------------------------------------------|---|
| ROOT<br>SYSOP V               |   | Administ | ración de personal            |                                                                                                    |   |
| Administración                |   |          |                               | + Nuevo                                                                                                    | 0 |
| 兴 Personal<br>스 Accesos       |   | Mostrar  | ndo 10 v registros por página | Search:                                                                                                    |   |
| 요 Reportes >                  |   | 28       | ARANDA HERNANDEZ CESAR IVAN   | CesarivanA16965 TECNICO 2022-10-05 14:07:46 ACTIVO Image: Control of the state of the stateo |   |
|                               |   | 3        | ARCE CASTRO ALEJANDRO         | AlejandroAr2848 TECNICO 2022-10-05 14:07:46 ACTIVO                                                                                                    |   |
| Cargar ordenes                |   | 12       | ARELLANO REBOLLAR HELEODORO   | HeleodoroA16962 TECNICO 2022-10-05 14:07:46 ACTIVO                                                                                                    |   |
|                               |   | 38       | BAHENA NUÑEZ JUAN JESUS       | JuanjesusBa7099 TECNICO 2022-10-05 14:07:46 ACTIVO                                                                                                    |   |
| Almacen<br>Scatálogos almacen |   | 9        | CAMPOS HERNANDEZ EFREN        | EfrenCampo24568 TECNICO 2022-10-05 14:07:46 ACTIVO                                                                                                    |   |
| 器 Control Almacen             |   | 34       | CAPISTRAN MATA JOSE ALBERTO   | JoseAntonio9333 TECNICO 2022-10-05 14:07:46 ACTIVO                                                                                                    |   |
|                               |   |          |                               |                                                                                                    |   |

4.- Rellenar todos los campos

|       | Nombre           |    |
|-------|------------------|----|
| istrc | Apellido paterno |    |
|       |                  | ma |
| NAN   | Apellido materno | 10 |
| ALE   | Usuario          | 10 |
| BOL   |                  | 10 |
| EZ J  | Password         | 10 |
| NAN   | Re-Password      | 10 |
| ΔΤΔ   |                  | 10 |

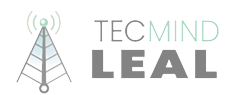

5.- Si se insertó correctamente, deberemos llenar los datos correspondientes al nuevo personal

| ROOT<br>SYSOP ✔      | Prueba del sistema       |                                         |
|----------------------|--------------------------|-----------------------------------------|
|                      |                          |                                         |
| Catálogos generales  | Foto Personal            | Datos Personales                        |
| ස Personal           | Examinar Ningúnonado.    |                                         |
| △ Accesos            | Prueba del sistema       | Datos de Contacto                       |
| ♀ Reportes >         | Información del personal | Accesos Plataformas                     |
|                      | Material                 | Puesto, área, empresa y otros catálogos |
| Cargar ordenes       | Estadisticas             | · · · · · · · · · · · · · · · · · · ·   |
| S Listado de ordenes |                          | Otros                                   |
| Almacen              |                          | B Guardar                               |
|                      |                          |                                         |